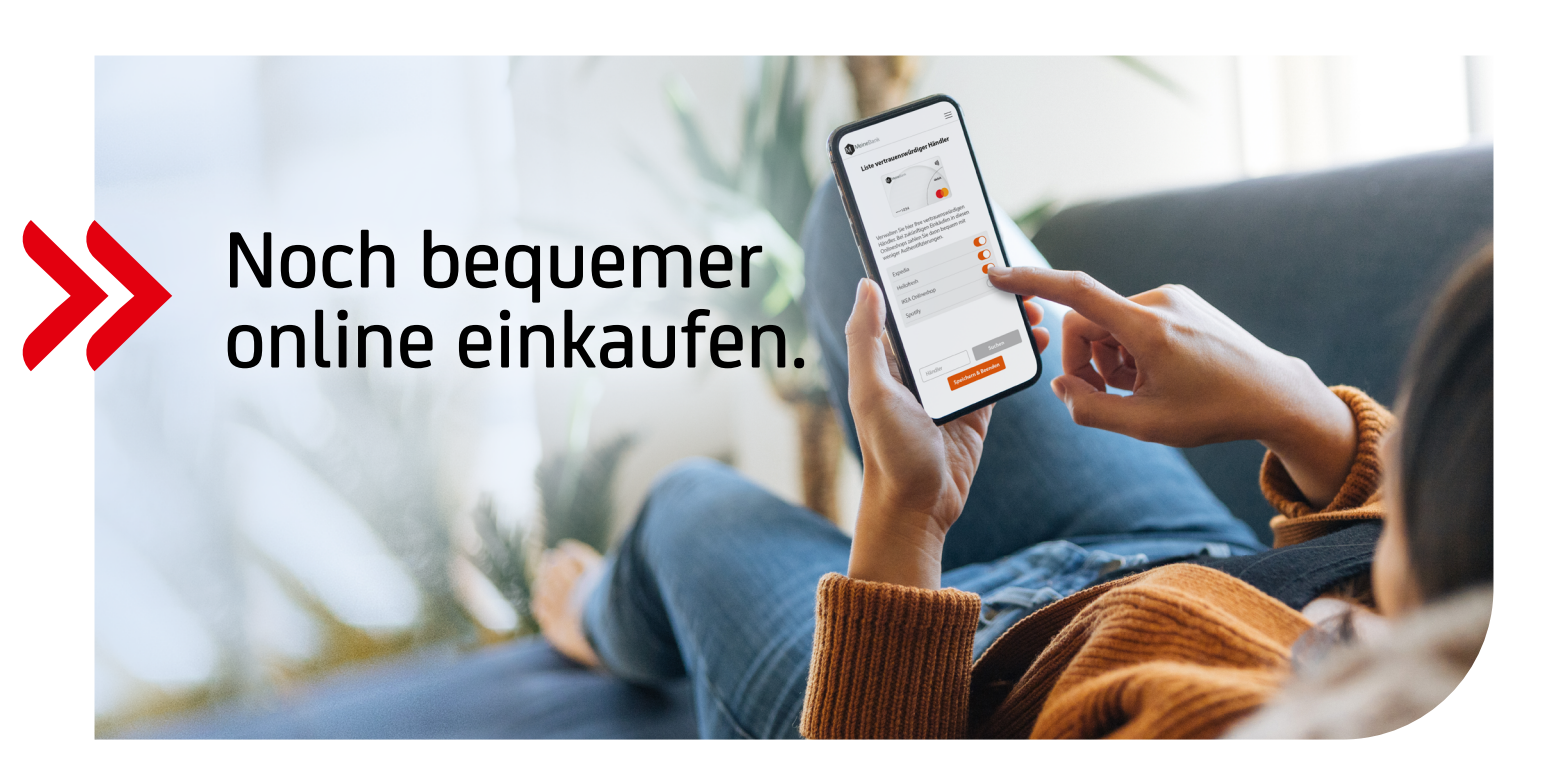

## Markieren Sie Ihre vertrauenswürdigen Händler und zahlen Sie noch komfortabler.

Sie können jetzt häufig genutzte Online-Händler als "vertrauenswürdig" kennzeichnen. Diese Zahlungen müssen Sie dann seltener mit zwei Faktoren freigeben. Dadurch wird das Bezahlen mit Ihrer HVB Karte einfacher und schneller.

## ONLINE-HÄNDLER BEIM BEZAHLEN KENNZEICHNEN

Ihre vertrauenswürdigen Händler

anpassen: +49 89 435 49 490

Wählen Sie bei der 2-Faktor-Authentifizierung einfach "Händler speichern, um Freigaben häufiger zu überspringen".

| HypoVereinsbank                                                      | 🌔   ID Check                                           |  |
|----------------------------------------------------------------------|--------------------------------------------------------|--|
| ZAHLUNG BE                                                           | STÄTIGEN                                               |  |
| Geben Sie nun Ihre Zahlung n<br>wir an Ihre Mobilfunknumme<br>haben. | hit der SMS-TAN frei, die<br>* +49*******3499 gesendet |  |
| EUR 370,32 an Händler LUFTI                                          | HANSA mit Karte *0386                                  |  |
| Bitte geben Sie zur Freigabe                                         | die SMS-TAN ein.                                       |  |
| Händler speic<br>häufiger zu üt<br>WEITE                             | hern, um Freigaben<br>ierspringen.<br>R                |  |
| Mehr Informationen                                                   | ţ                                                      |  |

## FREIGABE MIT ECODE UND TAN

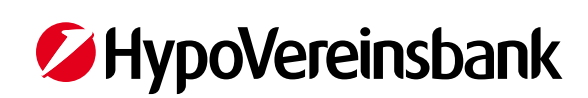